## How to Transfer files from Shared Drive to Office365 OneDrive

## Navigate to MS Office 365 OneDrive

## https://onedrive.live.com/login/

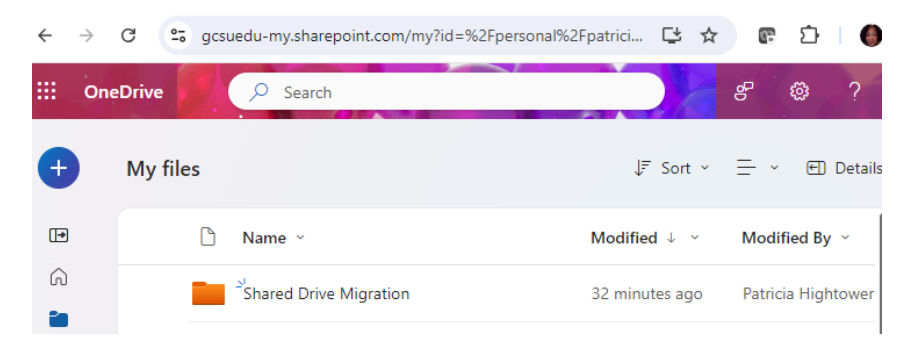

Create a destination folder on your OneDrive by selecting the plus sign (add new) button in the top left-hand corner of the webpage.

\*Be sure you are connected to both the Shared Drive and your OneDrive.

| serve > | <ul> <li>Document.docx</li> <li>Document1.docx</li> </ul>                                                        | III OneDrive                    | Search                 | 8 @ ?                                          |
|---------|----------------------------------------------------------------------------------------------------|---------------------------------|------------------------|------------------------------------------------|
|         | Faculty-Staff Resources     FreeWare to Cnd Macs.docx     Labor day closure.docx     New Employe tification form | + Add new<br>Patricia Hightower | My files               | JF Sort × 🚍 × 🖽 Details                        |
|         | PAWS.jpg                                                                                                    |                                 | 🗅 Name ~               | Modified $\downarrow$ $\checkmark$ Modified By |
|         | Serve everydauto reply.docx     Shared with Everyone                                                             | G Home                          | Shared Drive Migration | About an hour Patricia High                    |
|         | Student Resources     Inify Decemand Instructions                                                                | Q0 Channel                      | Apps                   | October 7, 2023 Patricia High                  |

Open the location where your files are stored in your Shared Drive, then open the destination folder that you just created in your OneDrive.

| · → · ↑ 🚺 > This PC > Network Shares (Z:) > serve v [0] Search serve P                                                                                                    |                                          |  | •  | 😢 Share 👄 Copy link 🛓 Download \cdots |                     |                         | JF Sort ~     | 🗄 🕤 🖭 Details      |
|----------------------------------------------------------------------------------------------------|------------------------------------------|--|----|---------------------------------------|---------------------|-------------------------|---------------|--------------------|
| 📌 Quick access                                                                                                    | Name                                     |  |    |                                       | Unify_Pass          | word_Instructions_R     |               |                    |
| Desktop                                                                                                    | Unify_Password_Instructions_Revised.docx |  |    | My files                              | evised              |                         |               |                    |
| Creative Cloud Filer                                                                                                    | Unify_Password_Instructions.docx         |  | ~  | iviy mes 2 .                          | 1                   |                         |               |                    |
| Creative cloud riles                                                                                                    | Serve everyday auto reply.docx           |  | പ  |                                       |                     |                         |               |                    |
| international de la construcción de la construcción | Presentation.pptx                        |  | 1  | C I                                   | <b>CA</b>           | Constanting             | and a second  | Mandleland Dec. of |
| Patricia Hightower                                                                                                    | PAWS.jpg                                 |  |    | U                                     | E                   | See details             | amea 🗸 🔹      | woamed by *        |
| This PC                                                                                                    | Labor day closure.docx                   |  | 20 |                                       | J                   |                         |               |                    |
| 3D Objects                                                                                                    | FreeWare to Clean PCs and Macs.docx      |  | 00 | WE                                    | Unify_Password_Inst | ructions_Revised.docx A | few seconds a | Patricia Hightower |
|                                                                                                    | Desument1 desu                           |  | ~  |                                       |                     |                         |               |                    |

Select files from your Shared Drive, then drag and drop them to the OneDrive folder.

- To select a range of files/folders: select a file, hold the shift key, then select the file at the bottom of the range
- To select multiple, individual files/folders: select a file, hold the ctrl key (command on macOS), then select other files

**Note**: If it is a large file, it may take extra time to upload to your OneDrive. The upload's progress will be displayed at the bottom of the webpage.